## Jamuna Bank Limited's Virtual AGM System Manual

Supported Browser: Latest version of

Google Chrome 📀 , Microsoft Edge 💽 , Opera O, Safari 🧭 , Mozilla Firefox 单

**Supported Device:** Laptop, Desktop, Tab, Mobile (android/ iPhone)

Virtual AGM with this simple step for Shareholder:

|          | Click the link- https://jamunabank.bdvirtualagm.com |         |       |   |          |     |                           |   |                    |              |   |          |
|----------|-----------------------------------------------------|---------|-------|---|----------|-----|---------------------------|---|--------------------|--------------|---|----------|
| Step - 1 | J Jamuna                                            | Bank Li | mited |   | ×        |     | +                         |   | -                  | _            | ð | ×        |
|          | $\leftarrow \  \  \rightarrow$                      | С       | 0     | 8 | https:// | /ja | munabank.bdvirtualagm.com | ☆ | $\bigtriangledown$ | $\checkmark$ | 8 | $\equiv$ |

|          | Login Interface      |                                                                                                    |            |  |  |  |  |
|----------|----------------------|----------------------------------------------------------------------------------------------------|------------|--|--|--|--|
| Step - 2 | Before<br>Activation | 21st AGM will be held on<br>14th June 2022 (Tuesday) at 11.00 A.M.<br>Login process activation on<br>13th June 2022 (Monday) at 10.00 A.M. |            |  |  |  |  |
|          | After<br>Activation  | Sign In<br>BO/Folio/Admin/Scrutinizer<br>ID:*<br>Type your ID Go                                                                           | JAMUNABANK |  |  |  |  |

|          | Login Screen:                                             |                                    |  |  |  |  |  |  |  |  |
|----------|-----------------------------------------------------------|------------------------------------|--|--|--|--|--|--|--|--|
|          | a) Type <b>16</b> digit <b>BO</b> number or Folio number* |                                    |  |  |  |  |  |  |  |  |
|          | b) Click <mark>Go</mark> button                           |                                    |  |  |  |  |  |  |  |  |
|          | c) Click Login button                                     |                                    |  |  |  |  |  |  |  |  |
| Step - 3 | Sign In                                                   | Sign In                            |  |  |  |  |  |  |  |  |
|          | BO/Folio/Admin/Scrutinizer                                | BO/Folio/Admin/Scrutinizer<br>ID:* |  |  |  |  |  |  |  |  |
|          | Type your ID Go                                           | 120147000000001 Go                 |  |  |  |  |  |  |  |  |
|          | Î                                                         | Login                              |  |  |  |  |  |  |  |  |

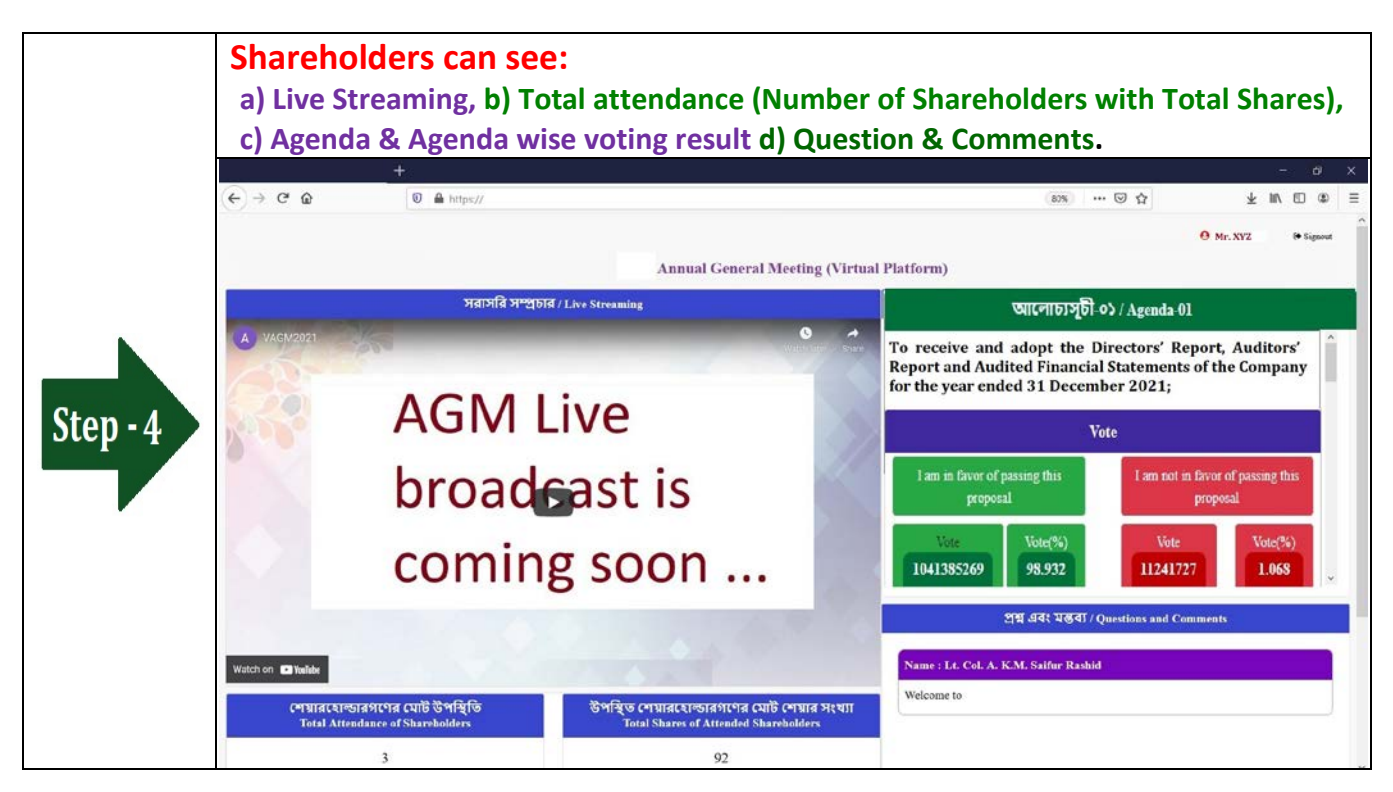

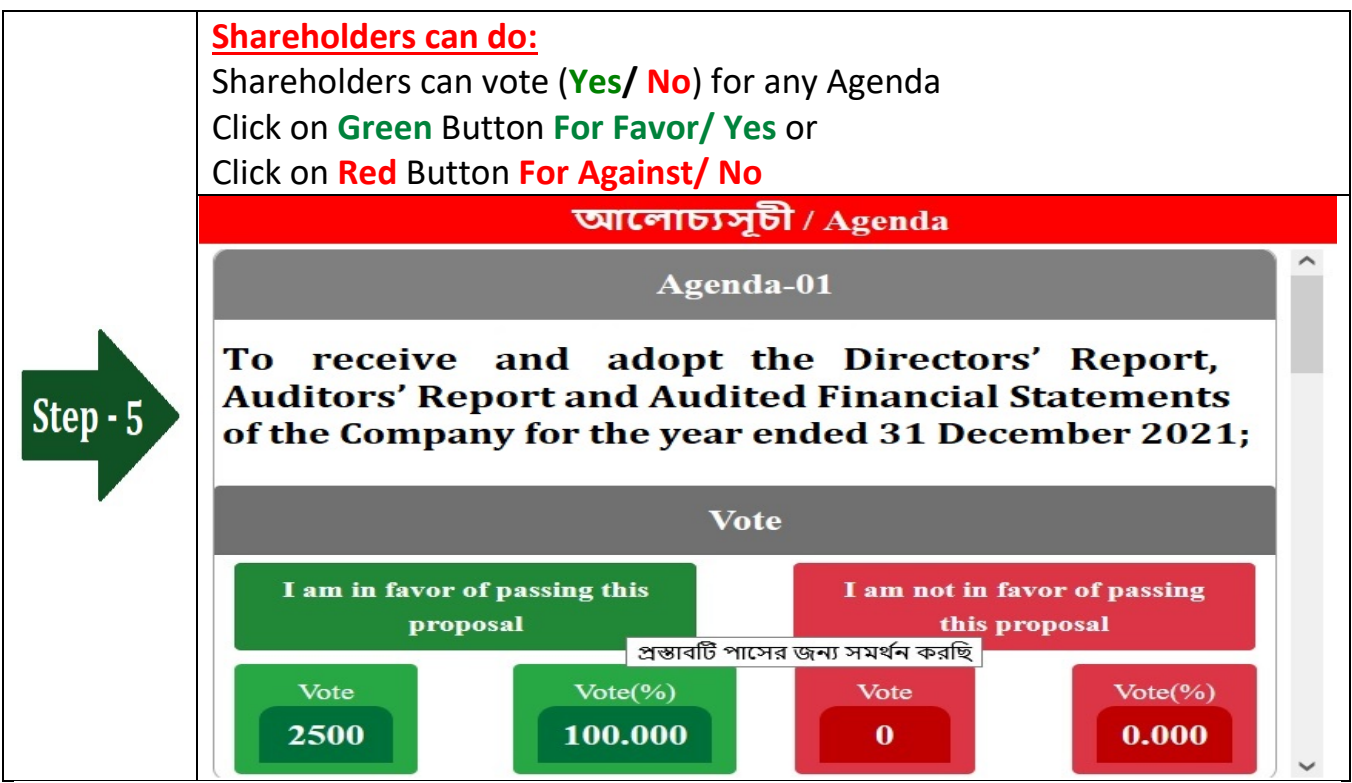

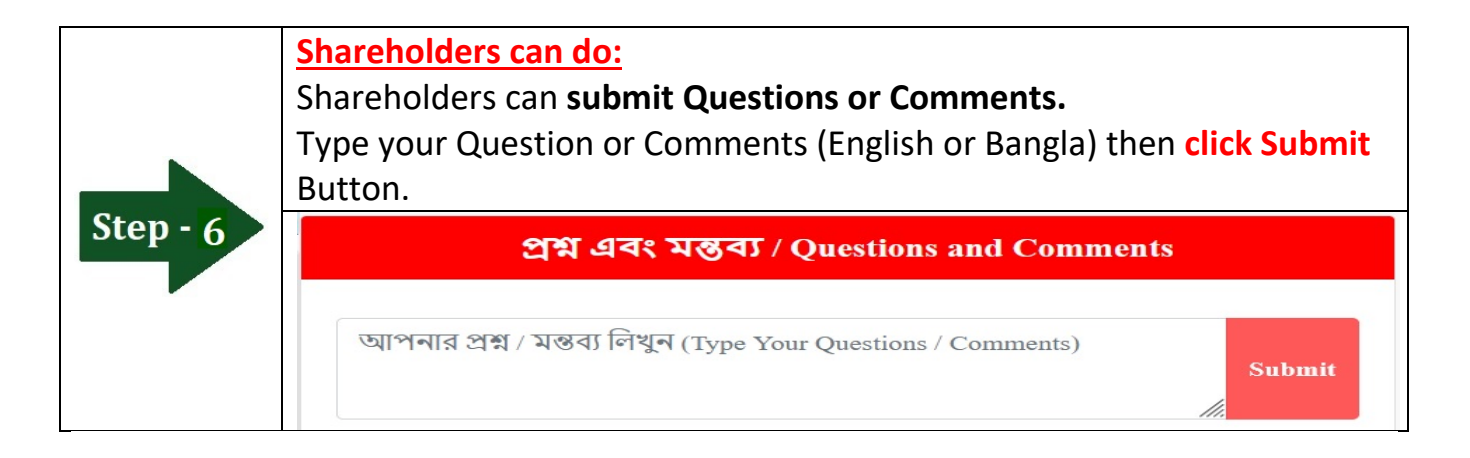